# GADNIC

# GUÍA DE INICIO RÁPIDO DE LA APLICACIÓN DEL SISTEMA DE SEGURIDAD

# ALARMA01

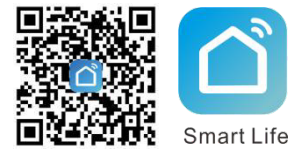

Escanee el código QR o busque "TuyaSmart" en APP Store o Google Play para obtener una aplicación gratuita

# INICIAR SESIÓN

Después de descargar e instalar la aplicación en su teléfono, siga las instrucciones en pantalla para registrarse e iniciar sesión para agregar su hub.

## **AÑADIR SU HUB**

#### 1. Configuración Smartlink

↓ Toque Agregar dispositivo o "+", seleccione Seguridad y sensor y toque Alarma.

↓ En su hub, toque √ para ir a **Wi-Fi > Configuración Smartlink**, asegúrese de que su dispositivo esté en modo SmartLink con el LED parpadeando rápidamente.

↓ Toque **Confirmar indicador parpadear rápidamente**, elija su Wi-Fi local e introduzca la contraseña (solo se admite la red Wi-Fi de 2,4 Ghz).

↓ Espere a que finalice la configuración, toque Listo.

#### 2. Modo SoftAP

↓ Cambie al modo SoftAP si la configuración falla en modo SmartLink. ↓ Toque **Modo AP** en la página **Agregar dispositivo**.

↓ En su hub, toque √ para ir a Wi-Fi > ConfiguraciónSoftAP, asegúrese de que su dispositivo esté en modo SoftAP y el LED parpadea lentamente.

↓ Toque Confirmar indicador parpadea lentamente en su APLICACIÓN, elija su Wi-Fi local y contraseña de entrada (solo se admite la red Wi-Fi de 2,4 Ghz).

↓ Toque **Confirmar > Ir a Conectar**, luego elija el punto de acceso Wi-Fi llamado "Smartlife-XXXX" en su lista de Wi-Fi. Regrese a su APLICACIÓN para esperar que finalice la configuración de Wi-Fi, luego toque **Listo**.

Consejos: una vez realizada la configuración, puede tocar 2 > Compartir dispositivo para compartir su hub con su familia.

# CÓMO AÑADIR NÚMERO DE TELÉFONO

↓ Toque Configuración > Número de llamada de alarma en la columna Contacto para agregar números de teléfono para llamada de alarma. ↓ Toque Configuración > Número de SMS de alarma en la columna Contacto para agregar números de teléfono para SMS de alarma. ↓ Toque Llamada de alarma para activar o desactivar la llamada de alarma.

↓ Toque SMS de alarma para activar o desactivar los SMS de alarma.

**Consejos:** Se pueden configurar hasta 5 números de llamada de alarma y 5 números de SMS de alarma adicional.

## CÓMO AÑADIR ACCESORIOS

Elija su dispositivo en la página de inicio, toque Accesorios > Agregar, luego siga los consejos a continuación para activar la adición de su accesorio. (Una vez agregado el accesorio, se clasificará automáticamente en cada columna correspondiente).

| Acción                              | Haga esto antes de que expire la<br>cuenta atrás del rastreador de<br>concentradores         |  |
|-------------------------------------|----------------------------------------------------------------------------------------------|--|
| Agregar un<br>sensor<br>inalámbrico | Presione el botón de pánico o<br>separe el sensor del imán al<br>menos 1,0 pulgadas (2,5 cm) |  |
|                                     | Presione el botón de<br>emparejamiento o actívelo<br>con un movimiento                       |  |
| Agregar una<br>etiqueta<br>remota   | Presione cualquier botón<br>en su etiqueta remota                                            |  |
| Agregar una<br>etiqueta RFID        | Toque Etiqueta RFID en la<br>zona de lectura RFID de<br>su hub                               |  |

*Consejos*: Se pueden agregar hasta 100 detectores inalámbricos, 10 etiquetas remotas y 10 RFID.

### **RETRASO DE SALIDA / ENTRADA**

#### Cambiar valor de retraso

Toque **Retraso de salida** o **Retraso de entrada** para cambiar el tiempo de retraso.

**Consejos:** La demora de salida predeterminada es de 40 segundos y la demora de entrada es de 30 segundos.

## CÓMO ARMAR / DESARMAR

Toque 灾 para armar ausente.

Toque 🏠 para armar Inicio.

Toque 🕞 para desarmar.

Toque in para activar una alarma de emergencia.

**Consejos:** toque **Configuración > Temporizador** para armar / desarmar su sistema según lo programado.

Para obtener más detalles sobre el uso de su sistema de seguridad, consulte la GUÍA DEL USUARIO.